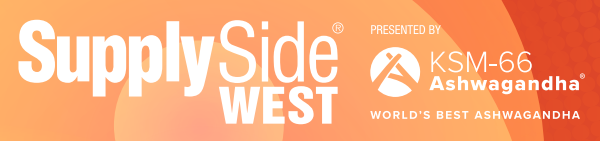

**Show Dates:** Oct 23-27, 2023 **Expo Hall:** Oct 25 & 26, 2023

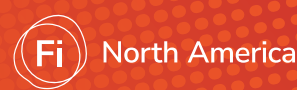

**Mandalay Bay,** Las Vegas, NV

> PLEASE NOTE: The password you previously used to sign into your account will no longer give you access. See the directions below on creating a new password to log in.

# **Exhibitor Hub Guide**

#### How to activate your account

To login for the first time and <u>activate your account</u>, select login at the top righthand corner of your page.

When the login screen has loaded, you will need to select "forgot password" and enter your email into the promoted box.

Once completed, you will receive an email link to the provided email which will allow you to securely set your own password. Be patient as it can take several minutes for you to receive your link.

\*Please keep in mind that you will need to use the same email to set a password that you used when you registered for SupplySide West 2023. \*

| SCHEDULE VISITOR HUB - EXHIB |                     |                                                                                                   |                                                |
|------------------------------|---------------------|---------------------------------------------------------------------------------------------------|------------------------------------------------|
| Login                        |                     |                                                                                                   | ×                                              |
| Email Address                |                     |                                                                                                   |                                                |
| Email Address                |                     |                                                                                                   |                                                |
| Password                     |                     |                                                                                                   |                                                |
| Password                     |                     |                                                                                                   |                                                |
| Forgot password?             |                     |                                                                                                   |                                                |
|                              |                     | Login                                                                                             |                                                |
|                              |                     |                                                                                                   |                                                |
|                              | America             | SupplySide West 2023                                                                              | October 23 to October 27, 2023<br>Mandalay Bay |
| WEST WEST IN ADDRESS         |                     | DAYS HRS MINS SECS                                                                                | Las Vegas                                      |
| SCHEDULE VISITOR HUB - EXHI  | IBITOR HUB REGISTER | र                                                                                                 | Login                                          |
|                              | Forgot password     | 1?<br>ssword or need to set a password, you can use this form to reset<br>mail with instructions. | )                                              |
|                              |                     |                                                                                                   |                                                |

## Update company information

To update your company description and contact information go to your exhibitor hub. Click edit.

This will allow you to update your company description, contact information, and categories. Don't forget to hit save at the bottom of the page.

| Ab  | pout                  | Name    | [Edit] |
|-----|-----------------------|---------|--------|
| Co  | ontact                | Website |        |
| Ade | dditional Information |         |        |
|     |                       |         |        |

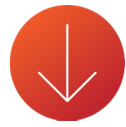

| About                  | Name                                          | Cancel |
|------------------------|-----------------------------------------------|--------|
| Contact                |                                               |        |
| Additional Information | What We Do                                    |        |
|                        |                                               |        |
|                        |                                               |        |
|                        | 05000                                         |        |
|                        | Founded                                       |        |
|                        | Place URL                                     |        |
|                        | Personalize the relative of for your page (2) |        |
|                        | Website                                       |        |
|                        |                                               |        |

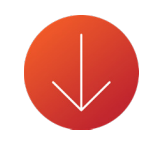

| Page URL                                      |  |
|-----------------------------------------------|--|
| Personalize the relative unit for your page 2 |  |
|                                               |  |
| Wobsite                                       |  |
|                                               |  |
| Categories (75)                               |  |
| Contract Menufacturers/Service Providers +    |  |
| Eculprised Suppliers                          |  |
| Independent Service Providers +               |  |
| Ingredient Bugginer Food +                    |  |
| Ingredient Supplier Hertischickericke         |  |
| Ingrident Suppler, Rokeled Componenta         |  |
| Ingrodent Bugelier Manuns                     |  |
| Peckaping Material Suppliers +                |  |
| Sare                                          |  |
|                                               |  |

### Add products

To add products to your page, click into your hub and scroll down until you find the option to add products.

Click on the plus sign to add products.

This will allow you to input a title, description, image, and link to purchase.

Don't forget to save your work.

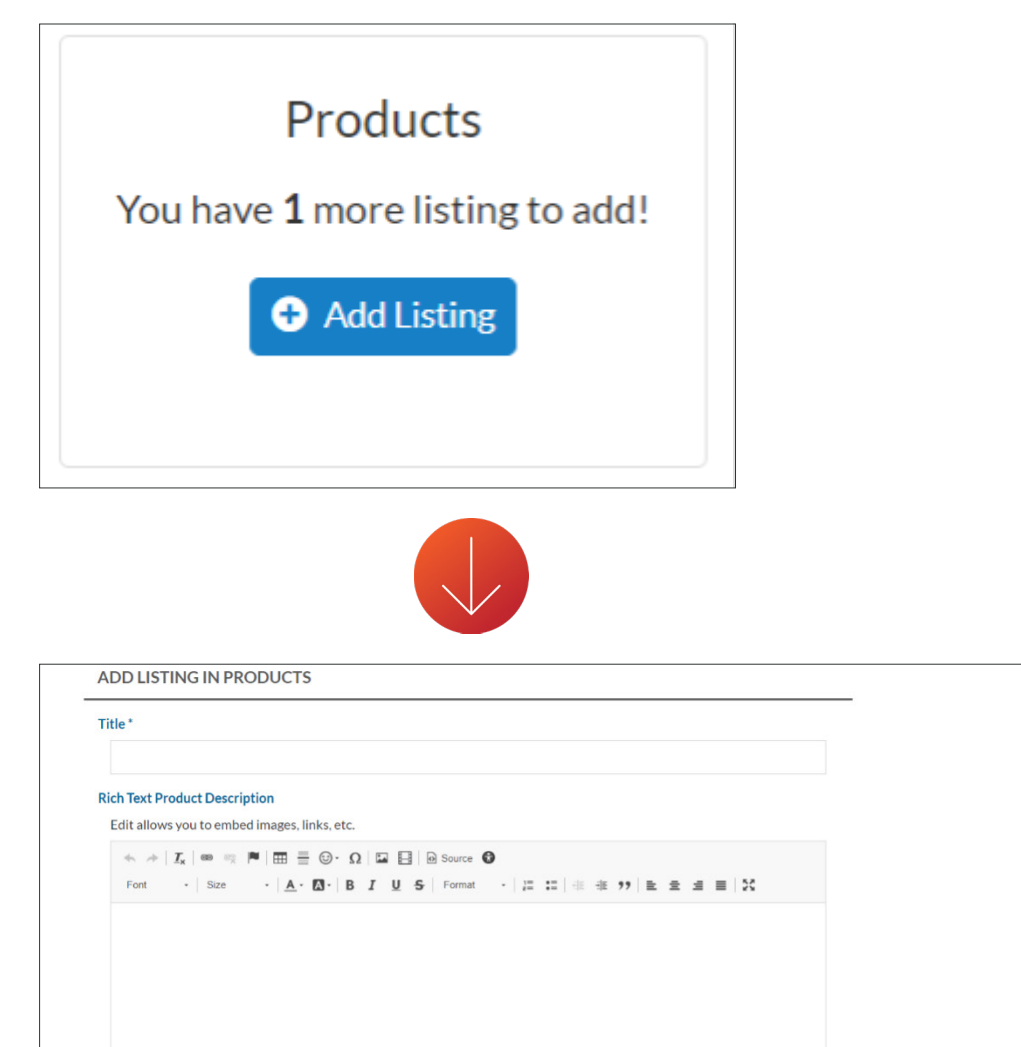

Characters: 0/2000

Buy Now https://

#### View account statement and make payments

To view your account statement or make a payment you will need to follow the link at the top of your hub.

Once redirected, you will see "My Account."

Click on that and you will be taken to your payments and account page.

| Supply Side States To North America     | SupplySide West 2023   140 10 17 21   DAYS HRS MINS SECS | October 23 to October 27, 2023<br>Mandalay Bay<br>Las Vegas |
|-----------------------------------------|----------------------------------------------------------|-------------------------------------------------------------|
| SCHEDULE VISITOR HUB - EXHIBITOR HUB RE | EGISTER                                                  | 🌲 Q.                                                        |
| Exhibitor Dir /                         |                                                          | View Organizations                                          |
|                                         | To see account statement and payments Click Here         |                                                             |
|                                         |                                                          |                                                             |
|                                         |                                                          |                                                             |
|                                         |                                                          |                                                             |

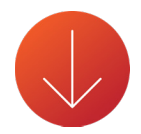

| Exhibitor Resources | u de la constante de la constante de |
|---------------------|----------------------------------------------------------------------------------------------------|
| Booths              |                                                                                                    |
|                     |                                                                                                    |
|                     | My Account<br>Print your account statement, see when the next payment is due, or<br>make a payment online.                                                                                                    |
|                     |                                                                                                    |
|                     |                                                                                                    |

### Still having trouble?

Contact Client Services here.